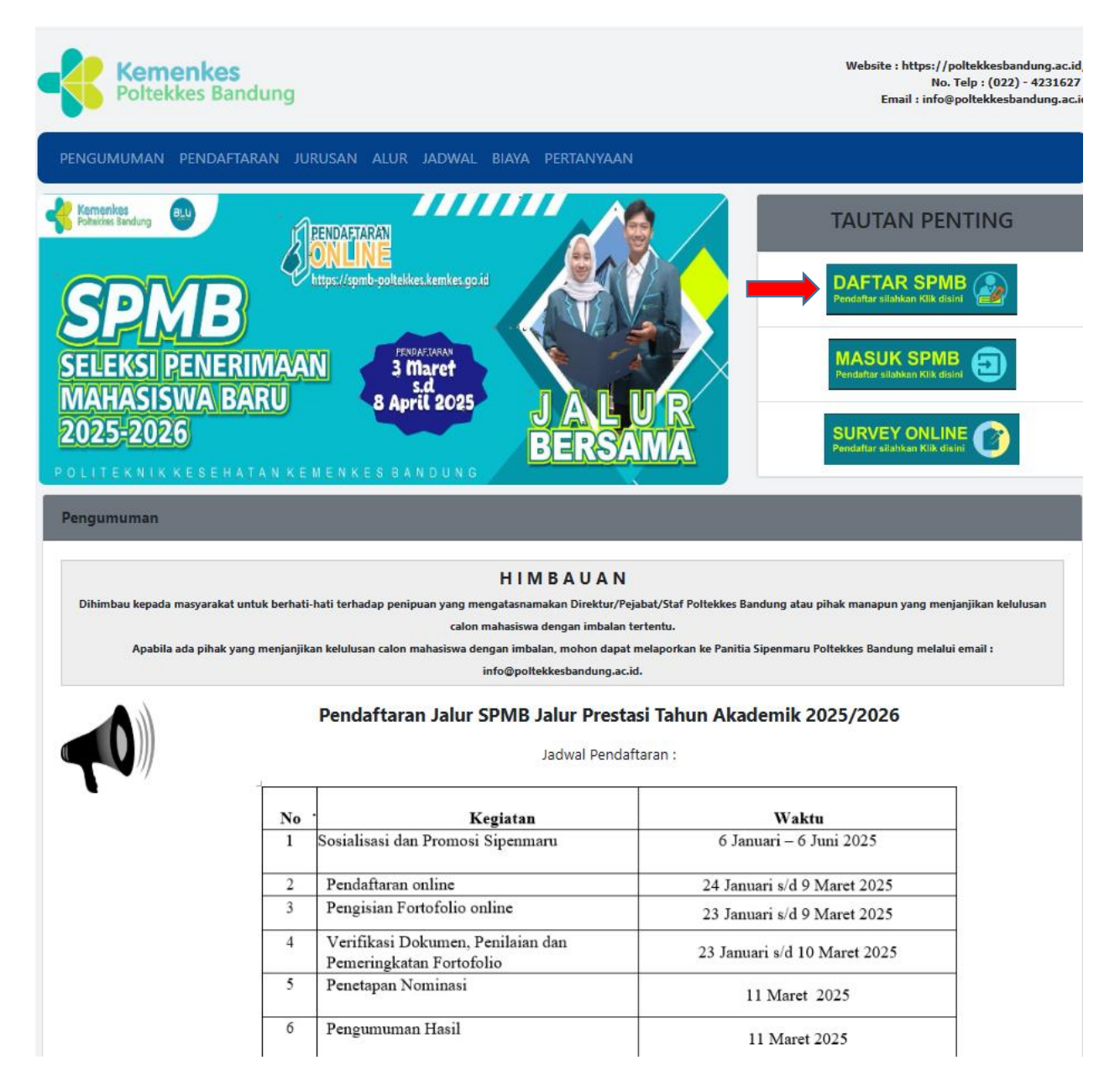

Selanjutnya Klik Menu Daftar Spmb Sebelah Kanan Atas

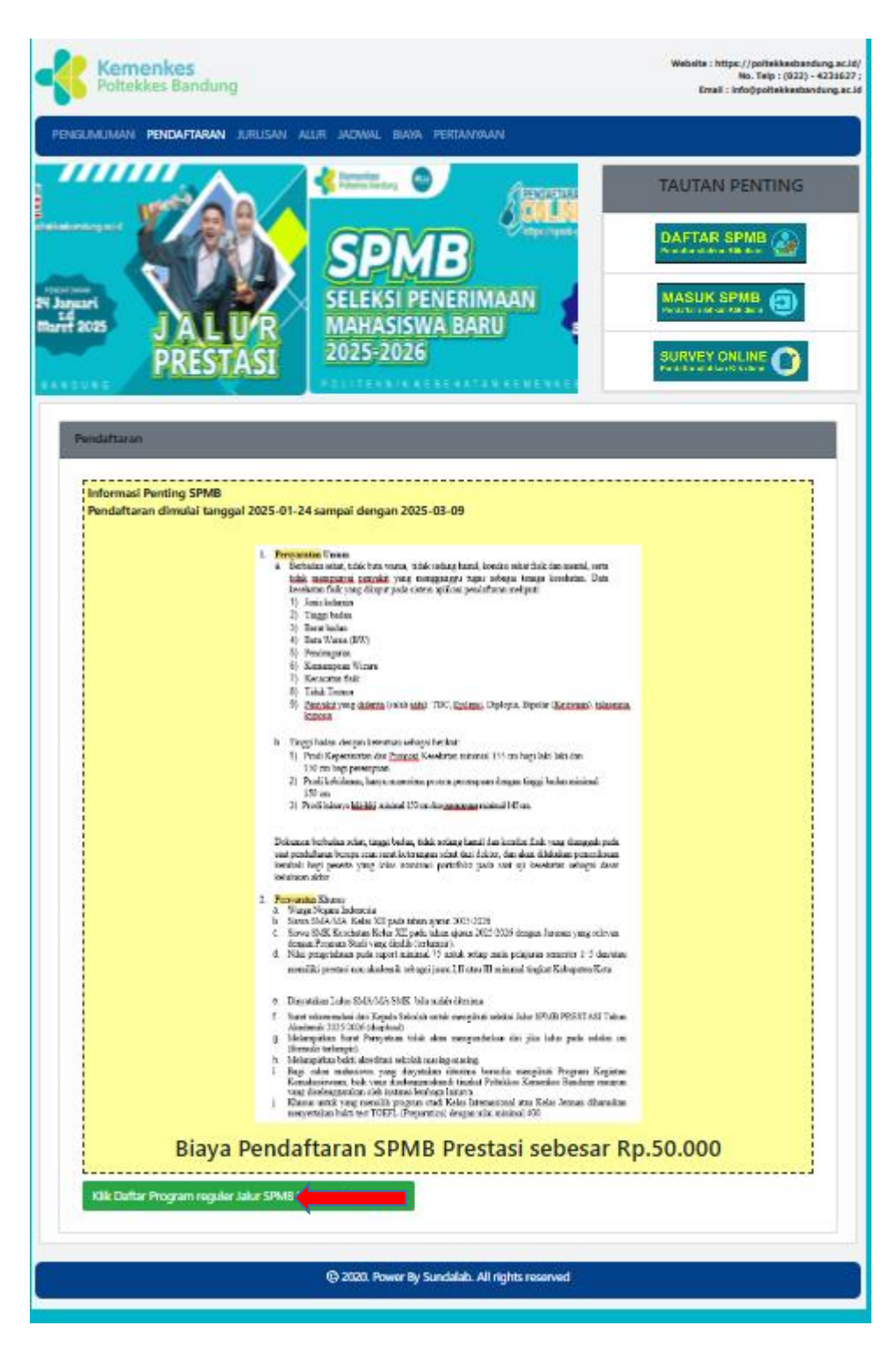

Setelah Itu Klik Daftar Program Reguler Jalur SPMB

| Remenkes                                                                                                    | Weissler: hilps://polickkeskawkarg.as.M/<br>No. Take (2020 - 010007)                                                                                                    |
|----------------------------------------------------------------------------------------------------|----------------------------------------------------------------------------------------------------|
| Poltekkes Bandung                                                                                                    | Institute (pulletion lands op a . 14                                                                                                    |
| PENGLIMUMAN PENENFTARAN JURUKAN ALUR JAENNAL BIANA PEREJAMINAN                                                                                                    |                                                                                                    |
|                                                                                                    | TAUTAN PENTING                                                                                                    |
| SPMB                                                                                                    |                                                                                                    |
| SELEKSI PENERIMAAN 3 Mart                                                                                                    | MASUK SPNB                                                                                                    |
| 2025-2026 BERSAMA                                                                                                    |                                                                                                    |
| PO(17EX4164252447488288442684408946                                                                                                    |                                                                                                    |
| Form Pendaturan PMDP                                                                                                    |                                                                                                    |
| Program reguler Jalur SPMB Prestasi Tah                                                                                                    | un 20225                                                                                                    |
| Nama Lengkap*                                                                                                    |                                                                                                    |
| Nomor Induk Kependudukan                                                                                                    |                                                                                                    |
| Nomor induk Kependudukan                                                                                                    |                                                                                                    |
| Temper Lahir*                                                                                                    |                                                                                                    |
| Designed Later Ancia<br>Tanggal bhir*                                                                                                    |                                                                                                    |
| dd/mm/yyyy                                                                                                    | 8                                                                                                    |
| Note: nen = Bulan dd = tanggal yyyy = tahun<br>Joris Kelamin*                                                                                                    |                                                                                                    |
| D Pria                                                                                                    |                                                                                                    |
| D Wanita                                                                                                    |                                                                                                    |
| Ansels*                                                                                                    |                                                                                                    |
| Didam                                                                                                    |                                                                                                    |
| D Kristen Katolik                                                                                                    |                                                                                                    |
| <ul> <li>D Kristen Protectan</li> </ul>                                                                                                    |                                                                                                    |
| O Hindu                                                                                                    |                                                                                                    |
| D Budha                                                                                                    |                                                                                                    |
| O Konghacu                                                                                                    |                                                                                                    |
| Hand Phone*                                                                                                    |                                                                                                    |
| Nomor Hand Phone                                                                                                    |                                                                                                    |
| Macukan dengan awatan angka ti dengan kode negara k2 contor: 6281.00010001                                                                                                    |                                                                                                    |
|                                                                                                    |                                                                                                    |
| No. WhattApp*<br>Nomer WhattApp                                                                                                    |                                                                                                    |
| No. WhatKApp*<br>Piomor WhatKApp*<br>Manukan dengan awalan angka 8 dengan kade negara 62 connoh: 6281200019001                                                                                                    |                                                                                                    |
| No. Whatskipp<br>Nomer Whatskipp<br>Maukas dengan awalas angka 8 dengan kade negara 62 contols: 6281300018001<br>Trual*                                                                                                    |                                                                                                    |
| No. Whatskipp'<br>Nomer Whatskipp<br>Mauskas dengan awalas angka 8 dengan kade negara 62 contols: 6281300018001<br>Ercall<br>Ercall                                                                                                    |                                                                                                    |
| No. Witasköpt<br>Norman Witasköpt<br>Manskan dengan avallas angka 8 dengan kode negasa 62 contolt: 6281200019001<br>Tatali<br>Email yang dimesukan harus aktip.                                                                                                    |                                                                                                    |
| No. Whatskipp"<br>  Samar Whatskipp<br>Manukas dengan avalas angka 8 dengan kude negara 62 comoli: 6281200019001<br>  Tauli<br>  Samai<br>  Samai<br>  Samai gaong dimasukan harur aktip.<br>  Kata Samd"                                                                                                    |                                                                                                    |
| No. Whatskipp"<br>Normer Whatskipp<br>Manukan dengan avalan angka 8 dengan kode negara 62 contol: 6281300018001<br>Enal <sup>4</sup><br>Emal <sup>4</sup><br>Emal <sup>4</sup><br>Emal <sup>5</sup> yang dimetukan harur aktip.<br>Kita Sandi <sup>6</sup><br>Manukan Kata Sandi<br>Panian 6-19 Kanakar kembinasikan dengan huruf kasital.                                                                                                    |                                                                                                    |
| No. WhatAlop *  Second WhatAlop *  Second WhatAlop *  Second WhatAlop *  Second *  Second *  Sec                                                                                                    |                                                                                                    |
| No. Wiharskipp*  Stormer Wharskip  Manakan dengan avalan angka 8 dengan kode negara 62 contol: 6281200010001  Ersal*  Ersal yang dimesukan harus aktip.  Kas fand?  Manakan itat fand!  Penjing 6-18 kasikar tekebinasikan dengan huruf kapital.  Uploat Huruf*  Choose fall  Yis file choose                                                                                                    |                                                                                                    |
| No. Witarskipe* Normer Witarskipe* Normer Witarskipe Manskan dengan avalan angka 8 dengan kade negasa 62 contol: 6281200019001 Enal* Enal* Enal* Enal* Enal* Enal* Parjang 47 bastater kandinastipe Nota Enal* Parjang 47 bastater kandinastipe Nota Enal* Epidend Phate (Defended Rate) Epidend Phate (Defended Rate) Epidend Epidend Epi                                                                                                    | file jpg naksinal kapacitas 200KB                                                                                                    |
| No. Whatskip?<br>Normer Whatskip?<br>Manukas dengan avalas angka 8 dengan kude negara 62 comol: 6281200018001<br>Enul*<br>Enul*     | fle jpg makeinal kapacitas 200KB                                                                                                    |
| No. WhatAlogs  Second Viburdop  Manukas dangan awalan angka 8 dengan kode negara 62 connol; 6281300018001  Ersal*  Ersal*  Ersal* Ersal* Ersal                                                                                                    | Ele jpg makeinal kapackas 100KB                                                                                                    |
| No. Wiharkipp' Normar Whatkipp Manukan dengan awalan angka 8 dengan kada negara 62 connol; 6281300010001 Ersal* Ersal* Ersal yang dimenukan harur aktip. Ersa fand? Manukan tata fandi Penjeng 4-18 basakar kenebitastikan dengan haruf kapital. Upland Ihau* Chanas Bie Vis Bie choom Upland Dakume Par Photo-fas Terbaru berpakalan mpi, Latar ikelakang Merah dengan bentuk Aud Sokalah* Aud Sokalah Ersalah                                                                                                    | file jpg maktimal kapacitas 200KB                                                                                                    |
| No. Witarskipe* Normer Witarskipe* Normer Witarskipe Maankan dengen aveilen angke 9 dengen kode negens 62 connol: 62812000/19001 Trual* Erual* Erual* Erual* Erual* Manukan otars Smith Manukan otars shiftip. Kata Smith Panjang 6+78 karakter kombiteatikan dengen huruf kapital. Lipitad Ihnoir Uplead Dokumen Pac Photo. 465 Terbaru berpakalan rapi, Latar Kelakang Merah dengen bentuk Aral Selalu* Nith Auf Selalu* Nith Auf Selalu* Nit                                                                                                    | Ele jpg naktinal kapacitas 200KB                                                                                                    |
| No. Whatskip?<br>Normer Whatskip<br>Manskan dengan avalan angka 8 dengan kade negans 62 comot: 6281200019001<br>Tenal*<br>Email yang dimacukan harus aktip.<br>Kata Sandh<br>Manskan Kata Sandh<br>Panjang 47 bataktar kandhinatikan dengan huruf kapital.<br>Lipitad Phatri<br>Uplead Boliumen Pac Photo 465 Terbaru berpakalan mpi, Latar kelakang Merah dengan benduk<br>And Sokshih?<br>Man Saicabh<br>Karkulan Merdika<br>Tahan Lake<br>Dato                                                                                                    | file jpg makeinal kapacitas 200KB                                                                                                    |
| No. Without-Sport<br>Second What-Sport<br>Manukas dangan awalan angka 8 dengan kada negara 62 connol; 6281300018001<br>Ernal<br>Ernal<br>Ernal yang distanskan harus aktip.<br>Kata Social<br>Manukas (Jost Smith<br>Paping 4:18 bastatar kanabiasakan dengan huruf kapital.<br>Liphad Thawa<br>Obsome Rep Papas 4x6 Terharu berpakalan rapi, Latar ikelakang Merah dengan bentuk<br>And Sokitat<br>Sport Social<br>Karkadam Mercinia<br>Timu Liak<br>Social<br>Social                                                                                                    | Els jpg makeinal lagastas 100KB                                                                                                    |
| No. WhatAlogs No. WhatAlogs Norman VibratAlogs Manukan dengan awalan angka 8 dengan kada negara 62 contol; 6281300010001 Ersal* Ersal* Ersal* Ersal* Ersal yang dimension harva aktip. Citts Smith Manukan fast Sandi Panjang 4-18 bastker kenebitasikan dengan harvaf kapital. Upland Phoses Upland Phoses Pan Pan Vibrat 465 Terbaru berpakalan mpi, Latar kelakang Merah dengan bentuk Panishan Meraka Pan And Secolah Carinalan Meraka Secolah Ersalat 2005 Tahan taka Paerta diangibkan Kelas tiga pada tahun yang sama Narra Sekitah*                                                                                                    | Ele jag maktimal kapacitas 100KB                                                                                                    |
| No. Witaskipe" Normer Witaskipe Manakan dengan avalan angka 8 dengan kode negata 62 contol: 6281200019001 Timal* Email yang dimatakan harus aktip. Kata Sandi Manakan itas Sandi Panjang 4-18 katakat kandanakan dengan huruf kapital. Lipkat Huruf (Choose Rie) Nic Bie choose Upland Dakatene Pac Photo 465 Terbara berpakalan rapi, Latar Belakang Merah dengan bentuk Chicate Rie Nic Bie choose Upland Dakatene Pac Photo 465 Terbara berpakalan rapi, Latar Belakang Merah dengan bentuk Acal Sciolah Chicate Rie Nic Bie choose Upland Dakatene Pac Photo 465 Terbara berpakalan rapi, Latar Belakang Merah dengan bentuk Narikatan Merdita Tahan Lake Peserta disejibkan Kelat tiga gada tahan yang sama Nara Sciolah* Nara Sciolah* Nara Sciolah*                                                                                                    | file jpg reaktined kapacitas 200KB                                                                                                    |
| No. Witarskipe* Normer Witarskipe Manakan dengan avalan angka 9 dengan kade negans 62 connol: 6281200019001 Tinul* Enul* Enul*                                                                                                    | Ele jpg naškinal kapacitas 200KB                                                                                                    |
| No. Without-Sport<br>No. Without-Sport<br>Manukas dangan awalan angka 8 dengan kada negara 62 connol; 6281300018001<br>Ernal<br>Ernal<br>Ernal yang disearukan harus aktip.<br>Kata Son Kata Sandi<br>Penjang 4-18 bastatar kanabiasakan dengan huruf kapital.<br>Lipland Ihaut<br>Obeans Rel<br>Penjang 4-18 bastatar kanabiasakan dengan huruf kapital.<br>Lipland Ihaut<br>Obeans Rel<br>Penjang 4-18 bastatar kanabiasakan dengan huruf kapital.<br>Lipland Ihaut<br>Obeans Rel<br>Penjang 4-18 bastatar kanabiasakan dengan huruf kapital.<br>Lipland Ihaut<br>Obeans Rel<br>Penjang 4-18 bastatar kanabiasakan dengan huruf kapital.<br>Lipland Ihaut<br>Obeans Rel<br>Penjang 4-18 bastatar kanabiasakan dengan barut<br>Karladam Merdela<br>Sol<br>Tahar Laka Penerta diwajibkan Kelas tiga gada tahun yang sama<br>Naru Seksikh<br>Narua Seksikh                                                                                                    | Els jpg raskrinal lagactas 200KB                                                                                                    |
| No. WhatAlogs* No. WhatAlogs* Normar VibratApp Manukan dengan avalan angka 8 dengan kode negara 62 contol; 6281300010001 Ersal* Ersal* Ersal* Ersal yang dimenukan harur aktip. Citts Sindi Manukan Kata Catali Penjang 4-18 bastker kenebitastikan dengan haruf kapital. Upland Manukan Valend Dakamen Par Photo 4:6 Terbaru berpakalon mpi, Latar kelakang Merah dengan bentuk Citts Sindi And Sociaba* Valend Dakamen Par Photo 4:6 Terbaru berpakalon mpi, Latar kelakang Merah dengan bentuk Parihukan Merakia Tah And Sociaba Citts Catali 2005 Tahan Lake Parihukan Merakia Naria Sokiab* Naria Sokiab*                                                                                                    | Ele jag maktimal kapacitas 200KB                                                                                                    |
| No. Without-Spot<br>No. Without-Spot<br>Manukan dengan awakan angka 8 dengan kade negara 62 connol: 6281200019001<br>Ernal*<br>Ernal *<br>Ernal ang dengan awakan harun aktip.<br>Kan Smith Standker Harun aktip.<br>Kan Smith Standker Harun aktip.<br>Kan Smith Standker Harun aktip.<br>Choose Stell Nic Sie choose<br>Upland Dakumen Pac Photo 465 Terbara berpakalan rapi, Latar Belakang Merah dengan bentuk<br>Palin And Selotah<br>Standara Mercika<br>Terbara Selotah<br>Standara Mercika<br>Tahan Lake Peterta disejibkan Kelat tiga gada tahan yang cama<br>Nara Selotah<br>Selotah<br>Siltan Januare*<br>Elihan Januare*                                                                                                    | file jpg reaktined kapacitas 200KB                                                                                                    |
| No. WhatAlgor<br>No. WhatAlgor<br>Manukas dengan avalan angka 8 dengan kada negara 62 consol: 6281300018001<br>Ersal<br>Ersal<br>Ersal<br>Ersal<br>Ersal<br>Ersal<br>Ersal<br>Ersal<br>Ersal<br>Ersal<br>Ersal<br>Ersal<br>Ersal<br>Projent Charlow<br>Ersal<br>Projent Charlow<br>Ersal<br>Ersal<br>Projent Charlow<br>Ersal<br>Ersal<br>Ersal<br>Projent Charlow<br>Uplead Dokumen Par Photo des Techara berpakalan rapi, Latar Belakang Merah dengan benduk<br>Aral Sekalah<br>Ersalan Sekalah<br>Ersalan Sekalah<br>Ersalan Sekalah<br>Ersal<br>Ersal<br>Ers                                               | Els jpg makeinal lagasitas 200KB                                                                                                    |
| No. WhatAlgot<br>No. WhatAlgot<br>Manukas dengan avalan angka 8 dengan kode regans 62 connol; 6281300010001<br>Trud <sup>1</sup><br>Ental <sup>2</sup><br>Ental <sup>3</sup> pang dimenukan harus aktip.<br>Kita Sandi<br>Manukan Cata Sandi<br>Panjang 4-18 bankara kanabiasakan dengan huruf kapital.<br>Lipkad Thata'<br>Chosan Hali<br>Valandan Katakan<br>Kata Saktibi<br>2005<br>Tahan Laka Peserta disejibkan Kelas tiga pada tahun yang asma<br>Narua Saktibi<br>Narua Saktibi<br>Narua Saktibi<br>Narua Saktibi                                                                                                    | Ele jpg reaktival lagactas 200KB                                                                                                    |
| No. WhatAlogs No. WhatAlogs Norman Vision Provides angles 8 dengan loade regars 62 contols: 6281300010001 Enail Enail Enail Enail yang dimension harva aktip. Cits Smith Mandam fats fass dengan load fasgetal. Upland Hmain (Chaose Rise) Value of baselser leave benefations dengan harvef kapital. Upland Hmain (Chaose Rise) Value of baselser leave fast Techano berpakalon mpi, Latar lielakang Merah dengan bentuk Cits Smith Value Sectod Value Peerson divergibikan Kelas tiga pada tahun yang cama Narra Sektub* Paten Sektub* Paten Lake Pathon Instrum* Pithan Instrum* Pithan Instrum (Pithan Peerson (Pithan Peerson (Pithan Pee                                                                                                    | file jpg maktimal kapacitas 20082                                                                                                    |
| No. WhatAlop * No. Matakap * No. Matakap * Norman WhatAlop * Namakan dengan awakan angka 8 dengan kade negans 62 contols. 6281300019001 Timal* Email * Email *                                                                                                    | file jpg reaktined kapacitas 200KB                                                                                                    |
| No. WhatAlgor<br>No. WhatAlgor<br>Manukaka dengan awalan angka 8 dengan kada negara 62 connol: 6281300018001<br>Ernal<br>Ernal<br>E | Els jpg makrinul hapsthas 200KB                                                                                                    |
| No. WhatAlgot<br>No. WhatAlgot<br>Manukas dengan avalan angka 8 dengan kada regans 62 connol; 6281300010001<br>Ernal<br>Ernal<br>Ernal yang dimenukan harua aktip.<br>Ernal yang dimenukan harua aktip.<br>Erna Sand<br>Manukan Cas Candl<br>Paping di Sandara Kasabianakan dengan huruf kapital.<br>Lipkad Humat<br>Chonan High<br>Dis Bie choom<br>Uplead Dokumes Pan Phota de Terbara berpakalan rapi, Latar Belakang Merah dengan bendu<br>And Sektibit<br>2005.<br>Tahas Laka Peserta disejibkan Kelas tiga pada tahun yang asma<br>Narua Sektibit<br>Narua Sektibit<br>Tahas Laka Peserta disejibkan Kelas tiga pada tahun yang asma<br>Narua Sektibit<br>Tahas Laka Peserta disejibkan Kelas tiga pada tahun yang asma<br>Narua Sektibit<br>Tahas Laka Peserta disejibkan Kelas tiga pada tahun yang asma<br>Narua Sektibit<br>Tahas Laka Peserta disejibkan Kelas tiga pada tahun yang asma<br>Narua Sektibit<br>Tahas Laka Peserta disejibkan Kelas tiga pada tahun yang asma<br>Narua Sektibit<br>Tahas Laka Peserta disejibkan Kelas tiga pada tahun yang asma<br>Narua Sektibit<br>Narua Pesetal<br>Tahas Laka Peserta disejibkan Kelas tiga pada tahun yang asma<br>Narua Pesetal<br>Datas Pesetal<br>Pana Pesetal<br>Pana Pe                                                                                                    |                                                                                                    |
| No. WhatAlogs No. WhatAlogs Norman Vision (2011) Norman Vision (2011) No                                                                                                    |                                                                                                    |
| No. WhatAlgo*  Success VisitarApp  Manukaka dengan avalue angka 8 dengan kade negara 62 consol: 6281300018001  Frod*  Frod*  Frod*  Frod*  Frod *  Seta Sand*  Manukan Casis Sand  Manukan Casis Sand  Manukan Casis  Manukan Casis  Ma                                                                                                    | file (pg makkinal kapacitas 20012)                                                                                                    |
| No. Whatskips' Norma' Whatskips' Norma' Whatskips' Manukas dengan avales angka 8 dengan kode negans 62 connol; 6281300019001 Tend* Enal Enal Enal Enal Enal Enal Enal Enal                                                                                                    | Els jpg raskrival lagaritas 100KB                                                                                                    |
| No. WhatAlget<br>No. WhatAlget<br>Neuron V WhatAlget<br>Manukas dangan avalan angka 8 dangan kada nagan 62 comol: 6281300010001<br>Ernal<br>Ernal<br>Ernal<br>Ernal<br>Ernal yang dimenukan harua aktip.<br>Cito Sindi<br>Manukan Cas Casal<br>Paping 4 - 18 baskara kanobiasakan dengan huruf kapital.<br>Upland Imau'<br>Onnoon Big:<br>Ito Bis choon<br>Upland Dockmene Pari Photo 4of Terbara berpakalan rapi, Latar Belakang Merah dengan bendu<br>And Sekalah<br>Sahadam Meralika<br>Tahar Laka Feseria disegibkan Kelas tiga pada tahun yang sama<br>Naru Sekalah<br>Naru Sekalah<br>Naru Sekalah<br>Tahar Laka Feseria disegibkan Kelas tiga pada tahun yang sama<br>Naru Sekalah<br>Naru Sekalah<br>Tahar Laka Feseria disegibkan Kelas tiga pada tahun yang sama<br>Naru Sekalah<br>Tahar Laka Feseria disegibkan Kelas tiga pada tahun yang sama<br>Naru Sekalah<br>Tahar Laka Feseria disegibkan Kelas tiga pada tahun yang sama<br>Naru Sekalah<br>Tahar Laka Feseria disegibkan Kelas tiga pada tahun yang sama<br>Naru Sekalah<br>Naru Sekalah<br>Dis Tahar Laka Feseria disegibkan Kelas tiga pada tahun yang sama<br>Naru Sekalah<br>Dis Tahar Laka Feseria disegibkan Kelas tiga pada tahun yang sama<br>Naru Sekalah<br>Dis Tahar Laka Feseria disegibkan Kelas tiga pada tahun yang sama<br>Naru Sekalah<br>Dis Tahura Tahu<br>Dis Tahura Laka Feseria disegibkan Kelas tiga pada tahun yang sama<br>Naru Sekalah<br>Dis Tahura Tahu Laka Feseria disegibkan Kelas tiga pada tahun yang sama<br>Naru Sekalah<br>Dis Tahura Tahu Laka Feseria disegibkan Kelas tiga pada tahun yang sama<br>Naru Sekalah<br>Dis Tahura Tahu Laka Feseria disegibkan Kelas tiga pada tahun yang sama<br>Disegi Protesi<br>Disegi Protesi<br>Disegi Protesi<br>Disegi Protesi<br>Disegi Sei Herbitangan Gandar di basah                                                                                                    | Ele jpg naktinal kapachas 200KB                                                                                                    |
| No. WhatsAge*<br>No. WhatsAge *<br>Nearch WhatsAge *<br>Manukas dangan avalan angka 8 dangan kada ragans 62 consols 6281300010001<br>Enal*<br>Enal*<br>Ena     |                                                                                                    |
| No. Mittakage'         Namery Wittakage         Survey Wittakage dengan seadle angles & dengan kade regists &2 consol; £281200010001         Endi         Small         Small         <                                                                                                    | Els jpg makkinul bapacitas 100ED                                                                                                    |
| No. Mittaksge*         Namer Winderspie         Manukase dengan swales angle 8 dengan kode regens 62 conol; 6281300010001         Tend*         Enal         Const Participa         Manukase dengan swales angle 8 dengan kode regens 62 conol; 6281300010001         Tend*         Enal         Const Participa         Manukase dengan kode regens 62 conol; 6281300010001         Const Participa         Manukase dengan kode regens 62 conol; 6281300010001         Const Participa         Manukase dengan kode regens 62 conol; 6281300010001         Manukase dengan kode segns havet kapital.         Liphad Theorem         Obesense Par Photos des Fortars berpaksion regit Later ikelskong Mersh dengan benck         And Solitah         Variadum Merchia         Tende Marchia         Tende Marchia         Tende Marchia         Tende Marchia         Manukase dengan havet felge pada tahun yang sama         Nama Solitah         Pather Lake Presents diseglibkin Keles tiga pada tahun yang sama         Nama Solitah         Pather Lake Presents diseglibkin Keles tiga pada tahun yang sama         Nama Solitah         Pather Lake Presents diseglibkin Keles tiga pada tahun yang sama         Nama Solitah                                                                                                    | Els jpg raskrinal lagactas 100EB                                                                                                    |
| No. Mituskýpi         Jenore Vituskypi         Manukack dengas svalue anglu 8 dengas kode regans 62 conoti: 6281300010001         Enall         Enall         Enall         Enall         Enall         Enall         Enall         Enall         Enall         Enall         Enall         Enall         Enall         Enall         Manukackin harou aktip.         Change C 18 backtor konzilackina dengan huruf kapital.         Lipital Filmant         Ontone The         Change C 18 backtor konzilackina dengan huruf kapital.         Lipital Filmant         Change C 18 backtor konzilackina dengan huruf kapital.         And Sociala         And Sociala         Change C 18         Statu Sociala         Table Lake Poerst divesjitken Kelet tigs pain tahun yang earm         Nanu Sociala         Nanu Sociala         Nanu Sociala         Nanu Sociala         Nanu Sociala         Nanu Sociala         Nanu Sociala         Nanu Sociala         Nanu Sociala         Nanu Sociala         Nanu Sociala <td></td>                                                                                                    |                                                                                                    |
| No. WhatAge' Noncor WhatAge Manukacity Manukacity Manuk                                                                                                    | Else jag maktimal kapacitas 20012         Image: State of the state of the sta |

Muncul menu seperti ini isi dengan teliti, sampia mendapatkan nomor invoice, otomatis terkirim ke email., jika ada yang salah atau kelewat akan muncul pringatan di atas seperti di bawah ini :

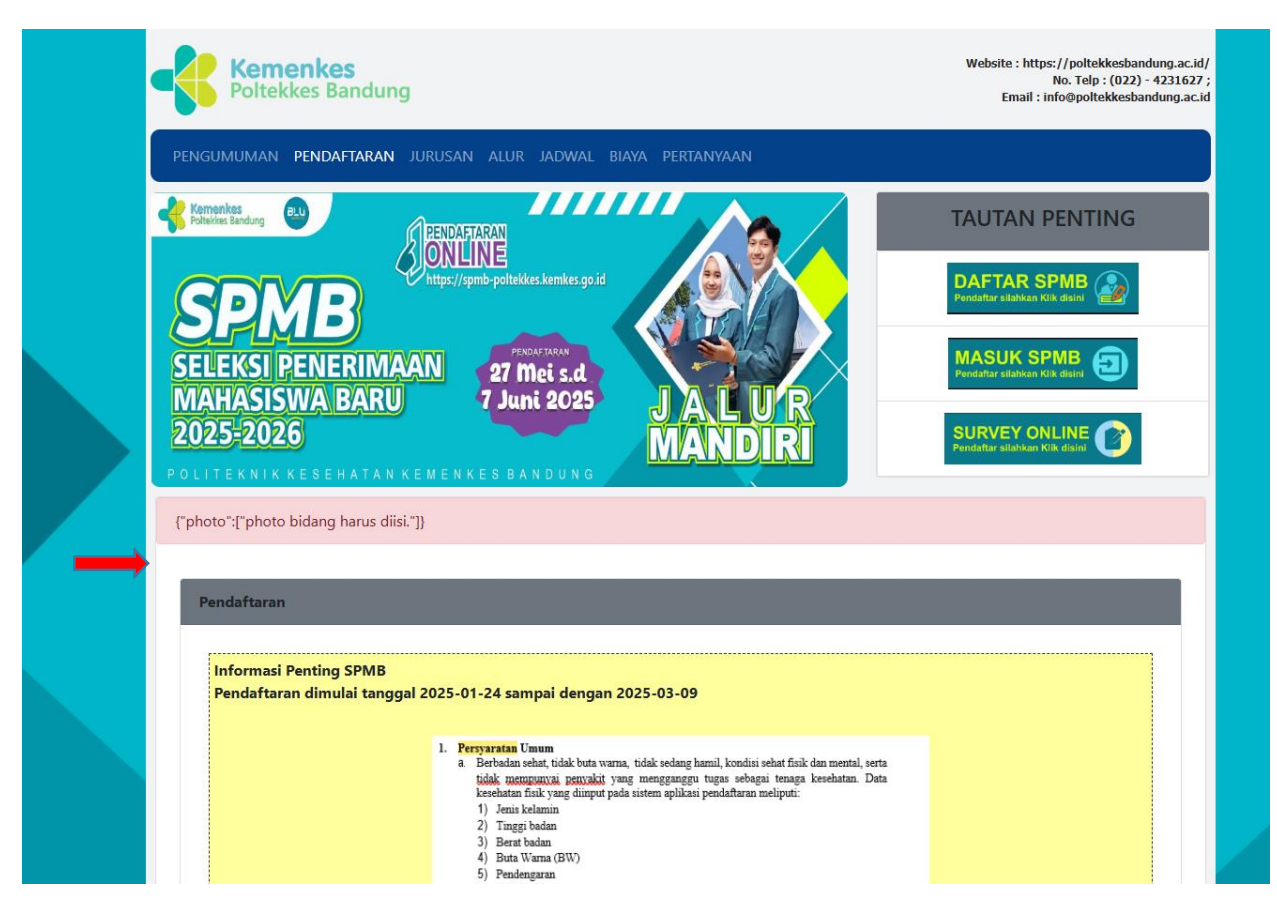

Jika berhasil akan muncul kode invois seperti di bawah ini :

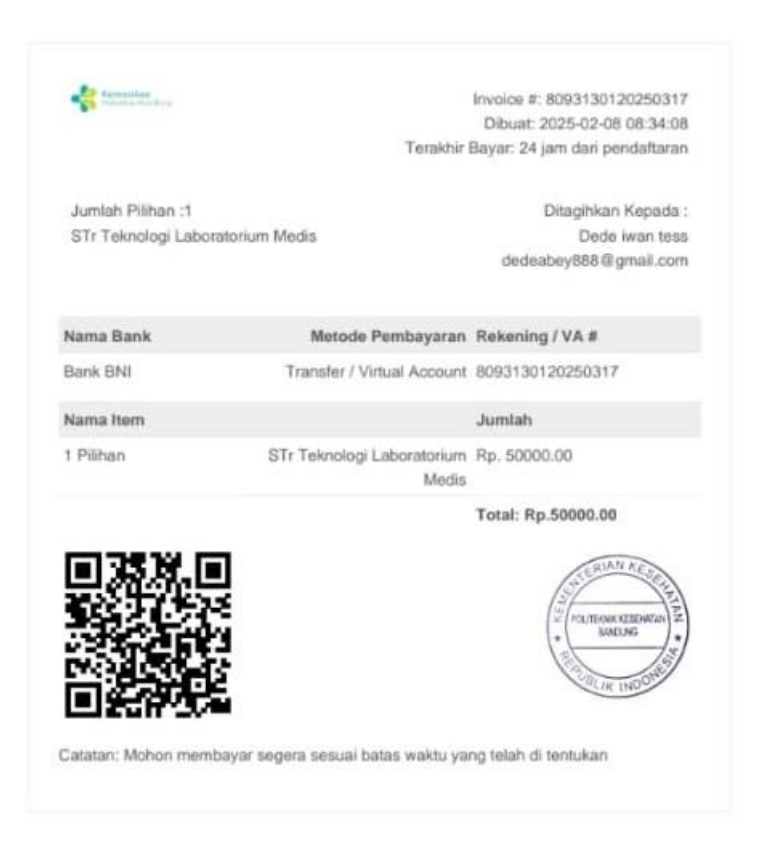

## (MailApp) Dede iwan tess -Registrasi Sipenmaru Polkesban 🖄

Kotak Masuk

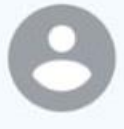

Admin 08.48

∽ :

 $\odot$ 

kepada saya, spmb  $\, \sim \,$ 

Terima kasih, Anda telah melakukan Pendaftaran Online di SIPENMARU Politeknik Kesehatan Kemenkes Bandung. Berikut ini adalah detail pendaftaran anda :

Nama Pendaftar : Dede iwan tess

Email: dedeabey888@gmail.com

Password : dedeabey888ok

Segera melakukan pembayaran biaya pendataran sebesar Rp.50000 ke BANK BNI melalui TELLER atau melalui ATM dan Transfer ke berbagai BANK LAIN.

Pembayaran dapat di lakukan jika sudah mendapat email tagihan dari BANK BNI

untuk mendownload invoice Lihat Tagihan

Terima Kasih

Email ini tidak menerima balasan pesan

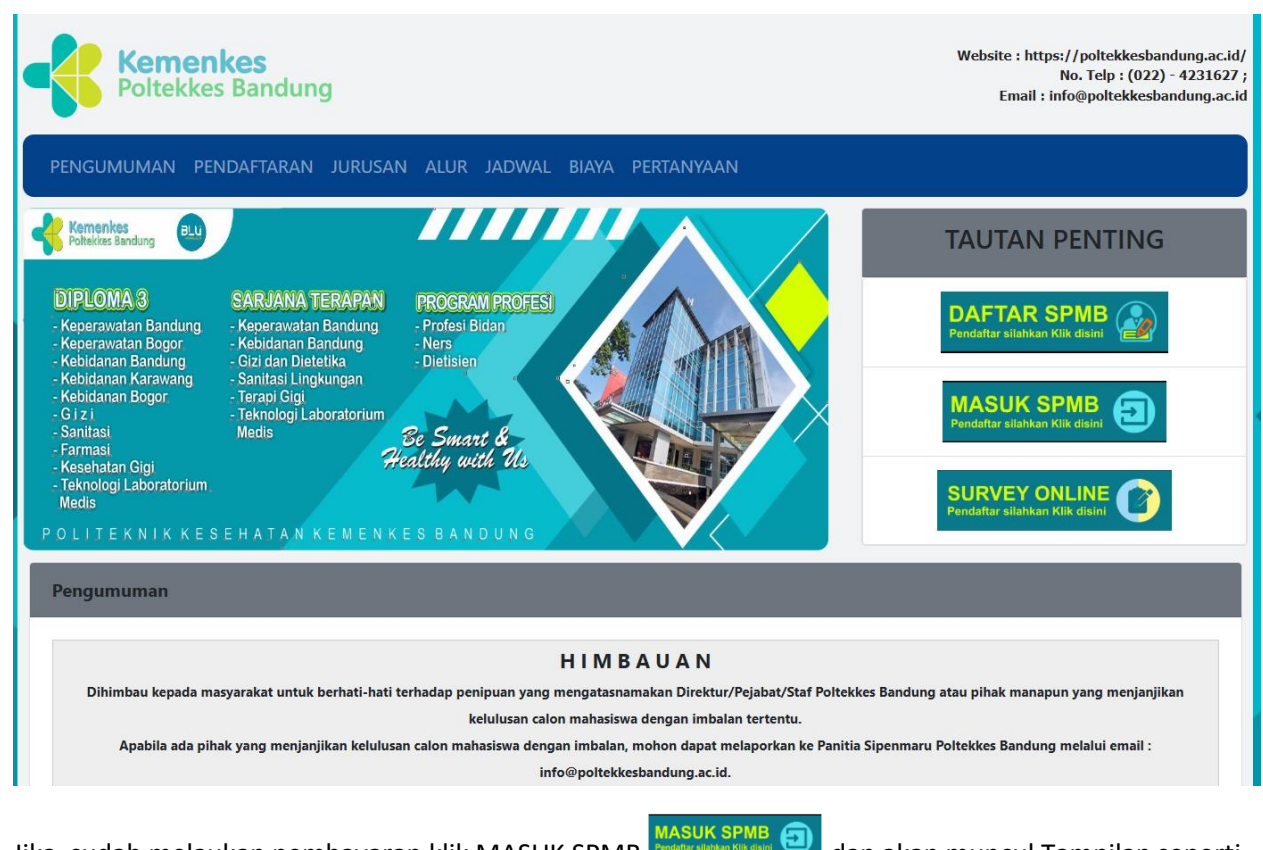

Jika sudah melaukan pembayaran klik MASUK SPMB dan akan muncul Tampilan seperti di bawah ini :

## **SPMB Poltekkes Kemenkes Bandung**

| 0 |
|---|
|   |
|   |
|   |
|   |
|   |
|   |

Dan Selanjutnya Login, Login selanjutnya muncul menu seperti di bawah ini :

|                                                                                       | eman , mroeportexkesbandung.ac.ld |  |
|---------------------------------------------------------------------------------------|-----------------------------------|--|
| BIODATA KARTU TAGIHAN KELUAR                                                          |                                   |  |
| Form Biodata                                                                          |                                   |  |
|                                                                                       |                                   |  |
| Nama Lengkap*                                                                         |                                   |  |
| Dede iwan tess                                                                        |                                   |  |
| Nomor Induk Kependudukan                                                              |                                   |  |
| 32057775553567                                                                        |                                   |  |
| NISN*                                                                                 |                                   |  |
| 0062731396798                                                                         |                                   |  |
| Tempat lahir*                                                                         |                                   |  |
| Bandung                                                                               |                                   |  |
| Tanggal lahir*                                                                        | - i                               |  |
| 08/02/2010                                                                            |                                   |  |
| Note: mm = Bulan dd = tanggal yyyy = tahun                                            |                                   |  |
| Golongan Daran                                                                        |                                   |  |
| A                                                                                     | Ŷ                                 |  |
| Jenis Kelamin*                                                                        |                                   |  |
| • • Pria                                                                              |                                   |  |
| O Wanita                                                                              |                                   |  |
|                                                                                       |                                   |  |
| Agama*                                                                                |                                   |  |
| - Charles Katalia                                                                     |                                   |  |
| O Kristen Katolik                                                                     |                                   |  |
| O Kristen Protestan                                                                   |                                   |  |
| • O Hindu                                                                             |                                   |  |
| • O Budha                                                                             |                                   |  |
| • O Kongbucu                                                                          |                                   |  |
| - o kongnaca                                                                          |                                   |  |
| Alamat*                                                                               |                                   |  |
| Jl. kopo Gg.Panineungan 1 No 207 Rt 02 Rw 03 Kel Kopo Kec Bojongloa Kaler             |                                   |  |
| Provinsi                                                                              |                                   |  |
| JAWA BARAT                                                                            | * ·                               |  |
| Kota                                                                                  |                                   |  |
| KAB. BOGOR                                                                            | ¥                                 |  |
| Kota akan muncul setelah memilih Provinsi, jika tidak muncul silahkan refresh halaman |                                   |  |
| Kananatan                                                                             |                                   |  |
| Chause                                                                                |                                   |  |
| Chevredp                                                                              |                                   |  |
| Kecamatan akan muncul setelan memilin Kota, jika tidak muncul silahkan retresh halam  | an                                |  |
| Kelurahan                                                                             |                                   |  |
| Ciherang                                                                              |                                   |  |
| Kode POS                                                                              |                                   |  |
| 42178                                                                                 |                                   |  |
| Pilihan Data Asal Daerah Terpencil                                                    |                                   |  |
| Non DTPK                                                                              | ~                                 |  |
| Upload Surat Keterangan Sehat                                                         |                                   |  |
| Choose File SuratKetSehatInka.pdf Unduh File                                          |                                   |  |
| Upload surat keterangan sehat dari dokter file pdf, maksimal kapasitas 500KB          |                                   |  |
| Tinggi Badan(CM)*                                                                     |                                   |  |
| 160                                                                                   |                                   |  |
| Berat Badan*                                                                          |                                   |  |
| 50                                                                                    |                                   |  |
| Hand Phone*                                                                           |                                   |  |
| 62895401496306                                                                        |                                   |  |
| No. WhatsApp                                                                          |                                   |  |
| 62895401496306                                                                        |                                   |  |
| Masukan awalan angka 0 dengan kode negara (62) contoh: 6281300010001                  |                                   |  |
| Upland Direta                                                                         |                                   |  |
|                                                                                       |                                   |  |
| A summer                                                                              |                                   |  |
| Choose File No file chosen                                                            |                                   |  |
|                                                                                       |                                   |  |
| Upload Dokumen Photo 4x6 berpakaian rapi dengan bentuk file jpg maksimal kapasita     | s 300KB                           |  |
| ۶ Simpan → Selanjutnya                                                                |                                   |  |
|                                                                                       |                                   |  |
|                                                                                       |                                   |  |
| © 2020. Power By Sundalab. All rights reser                                           | ved                               |  |
| © 2020. Power By Sundalab. All rights reser                                           | ved                               |  |

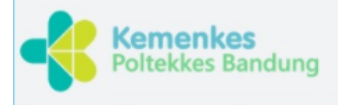

Website : https://poltekkesbandung.ac.id/ No. Telp : 0224231627 Email : info@poltekkesbandung.ac.id

| Form Family                                                                     |                                               |
|---------------------------------------------------------------------------------|-----------------------------------------------|
|                                                                                 |                                               |
| Nama Lengkap Ayan^                                                              |                                               |
| Nama Lengkap Ibu*                                                               |                                               |
|                                                                                 |                                               |
| Pekerjaan Ayah*                                                                 |                                               |
|                                                                                 |                                               |
| Pekerjaan Ibu*                                                                  |                                               |
|                                                                                 |                                               |
| Alamat Orang Tua*                                                               |                                               |
| Alamat                                                                          |                                               |
| Telepon Ayan                                                                    |                                               |
| Telepon luu                                                                     | · · · · ·                                     |
| Telepon Ibu                                                                     |                                               |
| Pendidikan Avah                                                                 |                                               |
| Tidak Sekolah                                                                   | ~                                             |
| Pendidikan Ibu                                                                  |                                               |
| Tidak Sekolah                                                                   | ~                                             |
| Penghasilan Orang Tua*                                                          |                                               |
| < Rp.1.000.000                                                                  | ~                                             |
| Upload Surat Keterangan Tidak Mampu                                             |                                               |
| Download form Choose File No file chosen                                        |                                               |
| Upload Dokumen Warga Miskin dari kecamatan dan format Gakin yang di tentukan de | ngan bentuk file pdf maksimal kapasitas 500KB |

| Data Tersimpanl. Anda dapat melanjutkan dengan mengklik                        | tombol selanjutnya untuk proses berikutnya.             |
|--------------------------------------------------------------------------------|---------------------------------------------------------|
| Form Family                                                                    |                                                         |
|                                                                                |                                                         |
| Nama Lengkap Ayah*                                                             |                                                         |
| Yuki Fachriansyah, Skom                                                        |                                                         |
| Nama Lengkap Ibu*                                                              |                                                         |
| Yuki Fachriansyah, Skom                                                        |                                                         |
| Pekerjaan Ayah*                                                                |                                                         |
| Test                                                                           |                                                         |
| Pekerjaan Ibu*                                                                 |                                                         |
| Tes                                                                            |                                                         |
| Alamat Orang Tua*                                                              |                                                         |
| Jl. kopo Gg.Panineungan 1 No 207 Rt 02 Rw 03 Kel Kopo Kec Bojongloa Kaler      |                                                         |
| Telepon Ayah                                                                   |                                                         |
| 08530000001                                                                    |                                                         |
| Telepon Ibu                                                                    |                                                         |
| 08530000001                                                                    |                                                         |
| Pendidikan Ayah                                                                |                                                         |
| SMP                                                                            | ~                                                       |
| Pendidikan Ibu                                                                 |                                                         |
| SMA                                                                            | <b>,</b>                                                |
| Penghasilan Orang Tua*                                                         |                                                         |
| < Rp 1 000 000                                                                 |                                                         |
| Indexed Count Keteren von Tidels Menness                                       |                                                         |
| Opioad surat keterangan Haak Mampu<br>Download form Choose File No file chosen | entukan dengan bentuk file pdf maksimal kapasitas 500KB |

|                                                                                                    |                                                                                                    |                                                                                                    | No. Telp<br>Email : info@polt                                                                                                    | : (022) - 4231627 ;<br>ekkesbandung.ac.id |
|----------------------------------------------------------------------------------------------------|----------------------------------------------------------------------------------------------------|----------------------------------------------------------------------------------------------------|----------------------------------------------------------------------------------------------------|-------------------------------------------|
|                                                                                                    |                                                                                                    |                                                                                                    |                                                                                                    |                                           |
| IODATA KARTU TAGIHAN KELUA                                                                                                    | AR                                                                                                    |                                                                                                    |                                                                                                    |                                           |
| orm Sekolah                                                                                                    |                                                                                                    |                                                                                                    |                                                                                                    |                                           |
|                                                                                                    |                                                                                                    |                                                                                                    |                                                                                                    |                                           |
| NISN*<br>0062731396798                                                                                                    |                                                                                                    |                                                                                                    |                                                                                                    |                                           |
| Tahun Lulusan                                                                                                    |                                                                                                    |                                                                                                    |                                                                                                    |                                           |
| 2025<br>Nama Sekolahit                                                                                                    |                                                                                                    |                                                                                                    |                                                                                                    |                                           |
| Baktu kita                                                                                                    |                                                                                                    |                                                                                                    |                                                                                                    |                                           |
| Akreditasi Sekolah*                                                                                                    |                                                                                                    |                                                                                                    |                                                                                                    |                                           |
| A<br>Upload Surat Akreditasi Sekolah                                                                                                    |                                                                                                    |                                                                                                    |                                                                                                    |                                           |
| Choose File document.pdf                                                                                                    |                                                                                                    |                                                                                                    |                                                                                                    |                                           |
| Upload surat akreditasi file pdf,<br>Nama Jurusan*                                                                                                    | maksimal kapasitas 500KB                                                                                                    |                                                                                                    |                                                                                                    |                                           |
| SMK Kesehatan                                                                                                    |                                                                                                    |                                                                                                    |                                                                                                    | ~                                         |
| Provinsi                                                                                                    |                                                                                                    |                                                                                                    |                                                                                                    |                                           |
| SUMATERA UTARA<br>Kota                                                                                                    |                                                                                                    |                                                                                                    |                                                                                                    |                                           |
| KAB. ACEH TENGGARA                                                                                                    |                                                                                                    |                                                                                                    |                                                                                                    | ~                                         |
| Kota akan muncul setelah memi                                                                                                    | lih Provinsi, jika tidak muno                                                                                                    | cul silahkan refresh halaman                                                                                                    |                                                                                                    |                                           |
|                                                                                                    |                                                                                                    |                                                                                                    |                                                                                                    |                                           |
| Upioa Sura' rekomenoasi kepa<br>Upioa Sura' rekomenoasi kepa<br>Upioa Sura' terviyatan PRM<br>Upioa Sura' terviyatan dika<br>Mahasiswa (PKM) sesuai minat,<br>Upioad Sura' terviyatan dika<br>Mahasiswa (PKM) sesuai minat,<br>Upioad Sura' terviyatan bered<br>maksimal kapasitas 500KB<br><b>Prestasi</b><br>Tingkat Prestasi<br>Regional<br>Kategori Prestasi<br>Kesenian<br>Nama Prestasi                                                                                                    | umentpdf<br>kkan mengundurkan diri set<br>maksimal kapasitas 500KB<br>umentpdf<br>lia mendapat sanksi gugur :                                                                                                    | i kapasitas suuko<br>telah diterima dan Surat Pernyat<br>sebagai calon mahasiswa apabila                                                                                                    | aan kesedlaan mengikuti Program<br>. data-data yang diberikan tidak be                                                                                                    | Kreatifitas<br>mar,                       |
| Juara 1                                                                                                    |                                                                                                    |                                                                                                    |                                                                                                    |                                           |
| Juara 1<br>Juara                                                                                                    |                                                                                                    |                                                                                                    |                                                                                                    |                                           |
| Juara 1<br>Juara<br>1<br>Upload Prestasi                                                                                                    |                                                                                                    | *                                                                                                    |                                                                                                    |                                           |
| Juara 1<br>Uplad Prestasi<br>Choose File   document.pdf<br>Jika terdapa beberapa prestasi<br>paling tertinggi<br>Uplaad Dokumen Prestasi asli yi<br>file pdf maksimal kapasitas 0.5 f                                                                                                    | masukan/upload prestasi y<br>ang telah di Scan dengan be<br>WB/ 500 KB                                                                                                    | ~<br>ang<br>entuk                                                                                                    |                                                                                                    |                                           |
| Juara 1<br>Juara 1<br>Upload Prestasi<br>Choose File   document.pdf<br>Jika terdapat beberapa prestasi<br>paling tertinggi<br>Upload Dokumen Prestasi asli y<br>file gdf maksimal kapasitas 0.5 f<br>Nilai Rata-Rata Rapor Keseluruhan                                                                                                    | masukan/upload prestasi y<br>ang telah di Scan dengan be<br>MB/ 500 KB                                                                                                    | ~<br>ang<br>entuk                                                                                                    |                                                                                                    |                                           |
| Juara 1<br>Juara 1<br>Uplaa Prestasi<br>Choose File   document.pdf<br>Jika terdapa beberapa prestasi<br>paling tertinggi<br>Uplaad Dokumen Prestasi asil ya<br>file pdf maksimal kapasitas 0.5 f<br>Nilai Rata-Rata Rapor Keseluruhan<br>80<br>Juara Dano                                                                                                    | masukan/upload prestasi y<br>ang telah di Scan dengan be<br>MB/ SOO KB<br>y                                                                                                    | ang                                                                                                    |                                                                                                    |                                           |
| Juara 1<br>Uplaar 1<br>Uplaa Prestasi<br>Choose File document.pdf<br>Jika terdapa beberapa prestasi<br>paling tertinggi<br>Uplaad Dokumen Prestasi asil y<br>file pdf maksimal kapasitas 0.5 f<br>Nilai Rata-Rata Rapor Keseluruhan<br>80<br>Uplaad Rapor<br>Choose File document.pdf<br>Uplaad Rapor asil ata<br>Masukan Nilai Pengetahuan dar                                                                                                    | masukan/upload prestasi y<br>ang telah di Scan dengan be<br>NB/ 500 KB<br>y<br>y<br>u yang telah di legalisir dari<br>i setiap Semester, dan jika d                                                                                                    | ang<br>entuk<br>I sekolah dengan bentuk file pdf<br>dalam nilai ada koma di tulis titik                                                                                                    | maksimal kapasitas 2MB<br>: Contoh: 80.90                                                                                                    |                                           |
| Juara 1<br>Uplaad Prestasi<br>Choose File document.pdf<br>Jika terdapat beberapa prestasi<br>paling tertinggi<br>Upload Dokumen Prestasi asli yi<br>file pdf maksimal kapasitas 0.5 f<br>Nilai Rata-Rata Rapor Keseluruhan<br>80<br>Upload Rapor<br>Choose File document.pdf<br>Upload Dokumen Rapor asli atai<br>Masukan Nilai Pengetahuan dar<br>Nilai yang mempunyai koma di                                                                                                    | masukan/upload prestasi yr<br>ang telah di Scan dengan be<br>VB/ 500 KB<br>,v<br>u yang telah di legalisir dari<br>i setiap Semester, dan jika c<br>ganti titik                                                                                         | ang<br>entuk<br>i sekolah dengan bentuk file pdf<br>jalam nilai ada koma di tulis titik                                                                                                    | maksimai kapasitas 2MB<br>: Contoh: 80.90                                                                                                    |                                           |
| Juara 1<br>Upload Prestasi<br>Choose File document.pdf<br>Jika terdapat beberapa prestasi<br>paling tertinggi<br>Upload Dokumen Prestasi asli ya<br>file pdf maksimal kapasitas 0.5 f<br>Nilai Rata-Rata Rapor Keseluruhan<br>80<br>Upload Rapor<br>Choose File document.pdf<br>Upload Dokumen Rapor asli atai<br>Masukan Nilai Pengetahuan dar<br>Nilai yang mempunyai koma di<br>KELAS 10 Semester                                                                                                    | masukan/upload prestasi yr<br>ung telah di Scan dengan be<br>VB/ 500 KB<br>y<br>u yang telah di legalisir dar<br>i setiap Semester, dan jika c<br>ganti titik<br>1                                                                                      | ang<br>entuk<br>i sekolah dengan bentuk file pdf<br>falam nilai ada koma di tulis titik                                                                                                    | maksimal kapasitas 2MB<br>: Contoh: 80.90                                                                                                    |                                           |
| Juara 1<br>Uplaad Prestasi<br>Choose File document.pdf<br>Jika terdapat beberapa prestasi<br>paling tertinggi<br>Upload Dokumen Prestasi asli ya<br>file pdf maksimal kapasitas 0.5 f<br>Nilai Rata-Rata Rapor Keseluruhan<br>80<br>Upload Rapor<br>Choose File document.pdf<br>Upload Dokumen Rapor asli atai<br>Masukan Nilai Pengetahuan dar<br>Nilai yang mempunyai koma di<br>KELAS 10 Semester<br>BAHASA INGGRIS*                                                                                                    | masukan/upload prestasi yr<br>ang telah di Scan dengan br<br>WB/ 500 KB<br>y<br>u yang telah di legalisir dar<br>i setiap Semester, dan jika c<br>ganti titik<br>1<br>MATEMATIKA*                                                                       | ang<br>entuk<br>i sekolah dengan bentuk file pdf<br>falam nilai ada koma di tulis titis<br>BIOLOGI*                                                                                                    | maksimal kapasitas 2MB<br>: Contoh: 80.90                                                                                                    |                                           |
| Juara 1<br>Uplaad Prestasi<br>Choose File document.pdf<br>Jika terdapat beberapa prestasi<br>paling tertinggi<br>Upload Dakmen Prestasi asli ya<br>file pdf maksimal kapasitas 0.5 f<br>Nilai Rata-Rata Rapor Keseluruhan<br>00<br>Upload Rapor<br>Choose File document.pdf<br>Upload Dakumen Rapor asli atai<br>Masukan Nilai Pengetahuan dar<br>Nilai yang mempunyai koma di<br>KELAS 10 Semester<br>BaHASA INGGRIS*<br>80                                                                                                    | masukan/upload prestasi yr<br>ung telah di Scan dengan br<br>WB/ 500 KB<br>y<br>u yang telah di legalisir dar<br>i setiap Semester, dan jika d<br>ganti titik<br>1<br><u>MATEMATIKA*</u><br>80                                                          | ang<br>entuk<br>I sekolah dengan bentuk file pdf<br>Jalam nilai ada koma di tulis titik<br>BIOLOGI*<br>BO                                                                                                    | maksimal kapasitas 2MB<br>: Contoh: 80.90<br>KIMIA*<br>80                                                                                                    |                                           |
| Juara 1<br>Uplaad Prestasi<br>Choose File document.pdf<br>Jika terdapat beberapa prestasi<br>paling tertinggi<br>Upload Dokumen Prestasi asli ya<br>file pdf maksimal kapasitas 0.5 f<br>Nilai Rata-Rata Rapor Keseluruhan<br>80<br>Upload Rapor<br>Choose File document.pdf<br>Upload Dokumen Rapor asli atai<br>Masukan Nilai Pengetahuan dar<br>Nilai yang mempunyai koma di<br>KELAS 10 Semester<br>BAHASA INGGRIS*<br>80<br>Kelas 10 Semester 2                                                                                                    | masukan/upload prestasi yr<br>ung telah di Scan dengan br<br>WB/ 500 KB<br>u yang telah di legalisir dar<br>i setiap Semester, dan jika d<br>ganti titik<br>1<br><u>MATEMATIKA*</u><br>[80]                                                             | ang<br>entuk<br>I sekolah dengan bentuk file pdf<br>Jalam nilai ada koma di tulis titik<br>BIOLOGI*<br>BD                                                                                                    | maksimal kapasitas 2MB<br>s Contoh: 80.90<br>KIMIA*<br>80                                                                                                    |                                           |
| Juara 1<br>Uplaad Prestasi<br>Choose File document.pdf<br>Jika terdapat beberapa prestasi<br>paling tertinggi<br>Upload Dakmen Prestasi asli ya<br>file pdf maksimal kapasitas 0.5 f<br>Nilai Rata-Rata Rapor Keseluruhan<br>00<br>Upload Rapor<br>Choose File document.pdf<br>Upload Rapor asli atai<br>Masukan Nilai Pengetahuan dar<br>Nilai yang mempunyai koma di<br>KELAS 10 Semester<br>BAHASA INGGRIS*<br>80<br>Kelas 10 Semester 2<br>BAHASA INGGRIS*                                                                                                    | masukan/upload prestasi yr<br>ung telah di Scan dengan br<br>WB/ 500 KB<br>u yang telah di legalisir dar<br>i setiap Semester, dan jika d<br>ganti titik<br>1<br>MATEMATIKA*<br>80<br>2<br>MATEMATIKA*                                                  | ang<br>entuk<br>I sekolah dengan bentuk file pdf<br>Jalam nilai ada koma di tulis titik<br>BIOLOGI*<br>BIOLOGI*                                                                                                    | maksimal kapasitas 2MB<br>s Contoh: 80.90<br>KIMIA*<br>80                                                                                                    |                                           |
| Juara 1<br>Juara<br>1<br>Upload Prestasi<br>Choose File document.pdf<br>Jika terdapat beberapa prestasi<br>paling tertinggi<br>Upload Dakumen Prestasi asil ya<br>file pdf maksimal kapasitas 0.5 f<br>Nilai Rata-Rata Rapor Keseluruhan<br>80<br>Upload Rapor<br>Choose File document.pdf<br>Upload Dakumen Rapor asil atai<br>Masukan Nilai Pengetahuan dar<br>Nilai yang mempunyai koma di<br>KELAS 10 Semester<br>80<br>Kelas 10 Semester 2<br>BAHASA INGGRIS*<br>90                                                                                                    | masukan/upload prestasi yr<br>ung telah di Scan dengan be<br>v8/ 500 KB<br>u yang telah di legalisir dar<br>i setiap Semester, dan jika d<br>ganti titik<br>1<br>MATEMATIKA*<br>80<br>2<br>MATEMATIKA*<br>80                                            | ang<br>entuk<br>I sekolah dengan bentuk file pdf<br>dalam nilai ada koma di tulis titik<br>BIOLOGI*<br>80<br>BIOLOGI*<br>90                                                                                                    | maksimal kapasitas 2MB<br>c Contoh: 80.90<br>KIMIA*<br>B0<br>KIMIA*<br>90                                                                                                    |                                           |
| Juara 1<br>Juara 1<br>Upload Prestasi<br>Choose File document.pdf<br>Jika terdapat beberapa prestasi<br>paling tertinggi<br>Upload Dakumen Prestasi asli ya<br>file pdf maksimal kapasitas 0.5 f<br>Nilai Rata-Rata Rapor Keseluruhan<br>80<br>Upload Rapor<br>Choose File document.pdf<br>Upload Rapor<br>Choose File document.pdf<br>Upload Dakumen Rapor asli atai<br>Masukan Nilai Pengetahuan dar<br>Nilai yang mempunyai koma di<br>KELAS 10 Semester<br>80<br>Kelas 10 Semester 2<br>BAHASA INGGRIS*<br>90<br>Kelas 11 Somootor 1                                                                                                    | masukan/upload prestasi yr<br>ang telah di Scan dengan be<br>Mø/ 500 KB<br>u yang telah di legalisir dar<br>i setiap Semester, dan jika d<br>ganti titik<br>1<br>MATEMATIKA*<br>80<br>2<br>MATEMATIKA*<br>80                                            | ang<br>entuk<br>I sekolah dengan bentuk file pdf<br>dalam nilai ada koma di tulis titik<br>BIOLOGI*<br>80<br>BIOLOGI*<br>90                                                                                                    | maksimal kapasitas 2MB<br>c Contoh: 80.90<br>KIMIA*<br>80<br>KIMIA*<br>90                                                                                                    |                                           |
| Juara 1<br>Juara 1<br>Juara 1<br>Upload Prestasi<br>Choose File document.pdf<br>Jika terdapat beberapa prestasi<br>paling tertinggi<br>Upload Dokumen Prestasi asli ya<br>file pdf maksimal kapasitas 0.5 f<br>Nilai Rata-Rata Rapor Keseluruhan<br>a0<br>Upload Bapor<br>Choose File document.pdf<br>Upload Dokumen Rapor asli atai<br>Masukan Nilai Pengetahuan dar<br>Nilai yang mempunyai koma di<br>KELAS 10 Semester<br>BAHASA INGGRIS*<br>90<br>Kelas 10 Semester 1<br>BAHASA INGGRIS*                                                                                                    | masukan/upload prestasi yı<br>ang telah di Scan dengan be<br>VB/ 500 KB<br>v<br>u yang telah di legalisir dari<br>i setiap Semester, dan jika d<br>ganti titik<br>1<br>MATEMATIKA*<br>80<br>2<br>MATEMATIKA*                                            | ang entuk i sekolah dengan bentuk file pdf dalam nilai ada koma di tulis titis BIOLOGI* BIOLOGI* BIOLOGI* SIOLOGI* SIOLOGI* SIOLOGI*                                                                                                    | maksimal kapasitas 2MB<br>2 Contoh: 80.90<br>XIMIA*<br>80<br>XIMIA*<br>90<br>XIMIA*                                                                                                    |                                           |
| Juara 1<br>Juara 1<br>Upload Prestasi<br>Choose File document.pdf<br>Jika terdapat beberapa prestasi<br>paling tertinggi<br>Upload Dokumen Prestasi asli ya<br>file pdf maksimal kapasitas 0.5 f<br>Nilai Rata-Rata Rapor Kesekuruhan<br>80<br>Upload Rapor<br>Choose File document.pdf<br>Upload Dokumen Rapor asil atai<br>Masukan Nilai Pengetahuan dar<br>Nilai yang mempunyai koma di<br>KELAS 10 Semester<br>80<br>Kelas 10 Semester 1<br>BAHASA INIGGRIS*<br>90<br>Kelas 11 Semester 1<br>BAHASA INIGGRIS*<br>90                                                                                                    | masukan/upload prestasi yı<br>ang telah di Scan dengan bu<br>MB/ 500 KB<br>u yang telah di legalisir dari<br>i setlap Semester, dan jika d<br>ganti titik<br>1<br>MATEMATIKA*<br>80<br>2<br>MATEMATIKA*<br>90                                           | ang<br>entuk<br>i sekolah dengan bentuk file pdf<br>dalam nilai ada koma di tulis titik<br>BKOLOGI*<br>BKOLOGI*<br>SG<br>BKOLOGI*<br>SG                                                                                                    | maksimal kapasitas 2MB<br>: Contoh: 80.90<br>KIMIA*<br>80<br>KIMIA*<br>90<br>90                                                                                                    |                                           |
| Juara 1<br>Juara 1<br>Upload Prestasi<br>Choose File document.pdf<br>Bika terdapat beberapa prestasi<br>paling tertinggi<br>Upload Dokumen Prestasi asli ya<br>file pdf maksimal kapasitas 0.5 f<br>Nilai Rata-Rata Rapor Kesekuruhan<br>80<br>Upload Rapor<br>Choose File document.pdf<br>Upload Rapor<br>Choose File document.pdf<br>Upload Dokumen Rapor asil ata<br>Masukan Nilai Pengetahuan dar<br>Nilai yang mempunyai koma di<br>KELAS 10 Semester<br>80<br>Kelas 10 Semester 1<br>BAHASA INGGRIS*<br>90                                                                                                    | masukan/upload prestasi yi<br>ang telah di Scan dengan be<br>VB/ 500 KB<br>r<br>u yang telah di legalisir dari<br>i setiap Semester, dan jika c<br>ganti titik<br>1<br>MATEMATIKA*<br>80<br>2<br>MATEMATIKA*<br>80<br>MATEMATIKA*<br>90                 | ang entuk i sekolah dengan bentuk file pdf dalam nilai ada koma di tulis titik BIOLOGI* BIOLOGI* BIOLO | maksimal kapasitas 2MB           : Contoh: 80.90           KIMIA*           0           KIMIA*           0                                                                                                    |                                           |
| Juara 1<br>Juara 1<br>Upload Prestasi<br>Choose File document.pdf<br>Jika terdapat beberapa prestasi<br>paling tertinggi<br>Upload Dokumen Prestasi asli ya<br>file pdf maksimal kapasitas 0.5 f<br>Nilai Rata-Rata Rapor Kesekuruhan<br>80<br>Upload Dakumen Rapor asli atai<br>Masukan Nilai Pengetahuan dar<br>Nilai yang mempunyai kama di<br>KELAS 10 Semester<br>BAHASA INGGRIS*<br>80<br>Kelas 11 Semester 1<br>BAHASA INGGRIS*<br>90<br>Kelas 11 Semester 2<br>BAHASA INGGRIS*                                                                                                    | masukan/upload prestasi yi<br>ang telah di Scan dengan be<br>VB/ 500 KB<br>yi<br>u yang telah di legalisir dari<br>i setiap Semester, dan jika c<br>ganti titik<br>1<br>MATEMATIKA*<br>80<br>2<br>MATEMATIKA*<br>80<br>2<br>MATEMATIKA*                 | ang entuk i sekolah dengan bentuk file pdf i sekolah dengan bentuk file pdf i sekolah dengan bentuk | maksimal kapasitas 2MB           : Contoh: 80.90           XIMIA*           [80]           XIMIA*           [90]           XIMIA*           [90]                                                                                                    |                                           |
| Juara 1<br>Upload Prestasi<br>Choose File document.pdf<br>Jika terdapat beberapa prestasi<br>paling tertinggi<br>Upload Dokumen Prestasi asli ya<br>File pdf maksimal kapasitas 0.5 f<br>Nilai Rata-Rata Rapor Keseluruhan<br>80<br>Upload Bapor<br>Choose File document.pdf<br>Upload Bapor<br>Choose File document.pdf<br>Upload Dokumen Rapor asli ata<br>Masukan Nilai Pengetahuan dar<br>Nilai yang mempunyai koma di<br>KELAS 10 Semester<br>BAHASA INGGRIS*<br>80<br>Kelas 11 Semester 1<br>BAHASA INGGRIS*<br>90<br>Kelas 11 Semester 2<br>BAHASA INGGRIS*                                                                                                    | masukan/upload prestasi y<br>ang telah di Scan dengan be<br>VB/ 500 KB<br>y<br>u yang telah di legalisir dari<br>i setiap Semester, dan jika d<br>ganti titik<br>1<br>MATEMATIKA*<br>80<br>2<br>MATEMATIKA*<br>80<br>2<br>MATEMATIKA*<br>90             | ang entuk i sekolah dengan bentuk file pdf slalam nilai ada koma di tulis titik BiOLOGI* BiOLOGI* 90 BiOLOGI* 90 BioLOGI* 90 BioLOGI* 90 BioLogi* 90 BioLogi* 90 BioLogi* 90 BioLogi* 90 BioLogi* 90 B | maksimal kapasitas 2MB           : Contoh: 80.90           XIMIA*           80           XIMIA*           90           XIMIA*           90           XIMIA*           90           XIMIA*           90                                                                                                    |                                           |
| Juara 1 Upload Prestasi Choose File Jocument.pdf Jika terdapat beberapa prestasi paling tertinggi Upload Dekumen Prestasi asli ya file pdf maksimal kapasitas 0.5 f Nilai Rats-Rata Rapor Kesekuruhan (80 Upload Bapori Choose File Jocument.pdf Upload Rapor Choose File Jocument.pdf Upload Rapor Choose File Jocument.pdf Upload Dakumen Rapor asil ata Masukan Nilai Pengetahuan dar Nilai yang mempunyai koma di KELAS 10 Semester BAHASA INGGRIS* 80 Kelas 11 Semester 1 BAHASA INGGRIS* 90 Kelas 11 Semester 2 BAHASA INGGRIS* 90                                                                                                    | masukan/upload prestasi yi<br>ang telah di Scan dengan be<br>VB/ 500 KB<br>r<br>u yang telah di legalisir dari<br>i setiap Semester, dan jika d<br>ganti titik<br>1<br>MATEMATIKA*<br>80<br>MATEMATIKA*<br>90<br>2<br>MATEMATIKA*<br>90                 | ang entuk i sekolah dengan bentuk file pdf dalam nilai ada koma di tulis titik                                                                                                    | maksimal kapasitas 2MB           : Contoh: 80.90           : KIMIA*           B0           : KIMIA*           : 90           : XIMIA*           : 90                                                                                                    |                                           |
| Juara 1 Upload Prestasi Choose File document.pdf Jika terdapat beberapa prestasi paling tertinggi Upload Dekumen Prestasi asli ya File pdf maksimal kapasitas 0.5 f Upload Dakumen Rapor sali ata Upload Bapor Choose File document.pdf Upload Bapor Choose File document.pdf Upload Bapor Choose File document.pdf Upload Dakumen Rapor sali ata Masukan Nilai Pengetahuan dar Nilai yang mempunyai kangat BabaSa In Usemester BabaSa IN GSRIS* B0 Kelas 11 Semester 1 BAHASA IN GGRIS* B0 Kelas 11 Semester 2 BAHASA IN GGRIS* B0 Kelas 11 Semester 2 BAHASA IN GGRIS* B0 Kelas 11 Semester 2 BAHASA IN GGRIS* B0 Kelas 11 Semester 2 BAHASA IN GGRIS* B0 Kelas 11 Semester 2 BAHASA IN GGRIS* B0 Kelas 11 Semester 2 BAHASA IN GGRIS* B0 Kelas 11 Semester 2 BAHASA IN GGRIS* B0 Kelas 12 Semester 1 B0 Kelas 12 Semester 1 B0 Ke | masukan/upload prestasi yi ang telah di Scan dengan be WB/ 500 KB  '' u yang telah di legalisir dari i setiap Semester, dan jika c ganti titik 1 MATEMATIKA* 80  MATEMATIKA* 80  MATEMATIKA* 90  MATEMATIKA* 90                                         | ang entuk i sekolah dengan bentuk file pdf i sekolah dengan bentuk file pdf i sekolah dengan bentuk | maksimal kapasitas 2MB           : Contoh: 80.90           XIMIA*           00           XIMIA*           90           XIMIA*           90           XIMIA*           90                                                                                                    |                                           |
| Juara 1<br>Juara 1<br>Upload Prestasi<br>Choose file document.pdf<br>Jika terdapat beberapa prestasi<br>paling tertinggi<br>Upload Dokumen Prestasi asli ya<br>file pdf maksimal kapasitas 0.5 f<br>Nilai Rata-Rata Rapor Keseluruhan<br>80<br>Upload Bapor<br>Choose File document.pdf<br>Upload Bapor<br>Choose File document.pdf<br>Upload Bapor<br>Choose File document.pdf<br>Upload Bapor<br>Salasa Nilai Pengetahuan dar<br>Nilai yang mempunyai koma di,<br>KELAS 10 Semester<br>BahaSa INGGRIS*<br>80<br>Kelas 11 Semester 1<br>BahaSa INGGRIS*<br>90<br>Kelas 11 Semester 2<br>BahaSa INGGRIS*<br>90<br>Kelas 12 Semester 1<br>BahaSa, INGGRIS*                                                                                                    | masukan/upload prestasi yi ang telah di Scan dengan be WB/ 500 KB  ' ' u yang telah di legalisir dari i setiap Semester, dan jika c ganti titik 1 MATEMATIKA* 80  MATEMATIKA* 80  MATEMATIKA* 90  MATEMATIKA* 90                                        | ang entuk i sekolah dengan bentuk file pdf slalam nilai ada koma di tulis titik BIOLOGI* BIOLOGI* BIOL | KIMIA*         KIMIA*         KIMIA*< |                                           |
| Juara 1<br>Juara 1<br>Upload Prestasi<br>Choose File document.pdf<br>Jika terdapat beberapa prestasi<br>paling tertinggi<br>Upload Dokumen Prestasi asli ya<br>file pdf maksimal kapasitas 0.5 f<br>Nilai Rata-Rata Rapor Keseluruhan<br>80<br>Upload Banor<br>Choose File document.pdf<br>Upload Banor<br>Choose File document.pdf<br>Upload Banor<br>Choose File document.pdf<br>Upload Banor<br>Choose File document.pdf<br>Upload Banor<br>Choose File document.pdf<br>Upload Dokumen Rapor asli atar<br>Masukan Nilai Pengetahuan dar<br>Nilai yang mempunyai koma di<br>KELAS 10 Semester<br>BAHASA INGGRIS*<br>80<br>Kelas 11 Semester 1<br>BAHASA INGGRIS*<br>90<br>Kelas 12 Semester 1<br>BAHASA INGGRIS*<br>90                                                                                                    | masukan/upload prestasi y.<br>ang telah di Scan dengan be<br>VB/ 500 KB<br>y<br>u yang telah di legalisir dari<br>i setiap Semester, dan jika d<br>ganti titik<br>1<br>MATEMATIKA*<br>80<br>MATEMATIKA*<br>90<br>MATEMATIKA*<br>90<br>MATEMATIKA*<br>90 | ang entuk i sekolah dengan bentuk file pdf slalam nilai ada koma di tulis titik BIOLOGI* BIOLOGI* BIOLOGI* 90 BIOLOGI* 90 BIOL | maksimal kapasitas 2MB           : Contoh: 80.90           KIMIA*           80           \$90           \$90           KIMIA*           \$90           KIMIA*           \$90           KIMIA*           \$90           KIMIA*           \$90           KIMIA*           \$90           KIMIA*           \$90                                                                                                    |                                           |

|                                                                                                    | Nama Leng      | gkap                                                    | Nomor Induk Kependud | lukan                                        | Tempat lahir*                      |  |  |
|----------------------------------------------------------------------------------------------------|----------------|---------------------------------------------------------|----------------------|----------------------------------------------|------------------------------------|--|--|
|                                                                                                    |                |                                                         |                      |                                              |                                    |  |  |
|                                                                                                    | Tanggal lahir  |                                                         | Hand Phone*          |                                              | No. WhatsApp                       |  |  |
|                                                                                                    |                |                                                         |                      |                                              |                                    |  |  |
| G                                                                                                    | Golongan Darah |                                                         | Jenis Kelamin        |                                              | Agama                              |  |  |
|                                                                                                    | A<br>Alamat    |                                                         | Wanita<br>Provinsi   |                                              | Islam<br>Kota                      |  |  |
|                                                                                                    |                |                                                         |                      |                                              |                                    |  |  |
|                                                                                                    |                |                                                         | J 🔪 🗸 🗸              |                                              | Kode POS                           |  |  |
| k k                                                                                                    | Kecamatan      |                                                         |                      |                                              |                                    |  |  |
|                                                                                                    |                | ~                                                       | (                    |                                              | P                                  |  |  |
| 1 - H 1 - A 1                                                                                                    |                |                                                         |                      |                                              |                                    |  |  |
| Pilihan 1                                                                                                    |                | Data Pilih                                              | han Prodi            |                                              |                                    |  |  |
|                                                                                                    |                |                                                         |                      |                                              |                                    |  |  |
|                                                                                                    |                | Data K                                                  | eluarga              |                                              |                                    |  |  |
| Nama Lengkap Avah                                                                                                    |                | Nama Lengkap Ibu                                        |                      | Pekeriaa                                     | Avah                               |  |  |
| Terrighter of an                                                                                                    |                | - MINDAD                                                |                      | , energed                                    |                                    |  |  |
| Pekeriaan Ibu Alamat (                                                                                                    |                | Alamat Ayah                                             |                      | Alamat II                                    | JU                                 |  |  |
| Alar Alar                                                                                                    |                |                                                         | *.                   |                                              |                                    |  |  |
| elepon Ayah                                                                                                    |                | Telepon Ibu                                             |                      | Pendidik                                     | an Ayah                            |  |  |
| leiepon Ayan leie                                                                                                    |                |                                                         |                      |                                              |                                    |  |  |
| han alfalfingan filo.                                                                                                    | _              | Breakeriles Orean Tur                                   |                      |                                              |                                    |  |  |
| renoldikan ibu                                                                                                    |                | Penghasilan Orang Tua                                   | a                    |                                              |                                    |  |  |
|                                                                                                    | ~              |                                                         | ~                    |                                              |                                    |  |  |
| VISN                                                                                                    |                | Data S<br>Tahun Lulusan                                 | ekolah               | Nama Se                                      | kolah                              |  |  |
|                                                                                                    |                |                                                         |                      |                                              | (T <sup>+</sup> ) ++               |  |  |
| Akreditasi Sekolah                                                                                                    |                | Nama Jurusan*                                           |                      | Drowinsi                                     |                                    |  |  |
|                                                                                                    | ~              |                                                         |                      | FIOVINISI                                    |                                    |  |  |
|                                                                                                    | ~              | Nama Jurusan-                                           | ~                    | FIOVINIS                                     |                                    |  |  |
| (ota                                                                                                    | ~              | Kurikulum                                               | ~                    | Surat Aki                                    | editasi                            |  |  |
| Kota                                                                                                    | *              | Kurikulum                                               | ~                    | Surat Aki                                    | editasi<br>iile                    |  |  |
| Kota                                                                                                    | *              | Kurikulum                                               | *<br>*               | Surat Aki                                    | editasi<br>ile                     |  |  |
| Kota<br>Surat Rekomendasi Kepala Sekolah<br>Unduh File<br>Portofolio                                                                                         | ~              | Kurikulum<br>Surat Pernyataan PKM<br>Unduh File         | *                    | Surat Akı<br>Unduh I<br>Surat Per<br>Unduh I | editasi<br>file<br>nyataan<br>file |  |  |
| Kota<br>Surat Rekomendasi Kepala Sekolah<br>Unduh File<br>Portofolio                                                                                         | ~              | Kurikulum<br>Surat Pernyataan PKM<br>Unduh File         | ✓<br>✓               | Surat Aki<br>Unduh I<br>Surat Per            | editasi<br>file<br>nyataan<br>file |  |  |
| Kota<br>Surat Rekomendasi Kepala Sekolah<br>Unduh File<br>Portofolio                                                                                         | ~              | Kurikulum<br>Surat Pernyataan PKM<br>Unduh File         | ∽<br>✓               | Surat Aki                                    | editasi<br>File<br>nyataan<br>File |  |  |
| Kota<br>Surat Rekomendasi Kepala Sekolah<br>Unduh File<br>Portofolio                                                                                         | ~              | Kurikulum<br>Surat Pernyataan PKM<br>Unduh File         | ∽<br>✓               | Surat Aki<br>Unduh I<br>Surat Per<br>Unduh I | editasi<br>File<br>nyataan<br>File |  |  |
| iurat Rekomendasi Kepala Sekolah<br>Unduh File<br>Portofolio<br>ingkat Prestasi                                                                              | ~              | Kurikulum<br>Surat Pernyataan PKM<br>Unduh File<br>Pres | ∽<br>◆               | Surat Aki<br>Unduh I<br>Surat Per<br>Unduh I | editasi<br>rile<br>nyataan<br>rile |  |  |
| Kota<br>Gurat Rekomendasi Kepala Sekolah<br>Unduh File<br>Portofolio<br>Tingkat Prestasi<br>Kategori Prestasi                                                | ~              | Kurikulum<br>Surat Pernyataan PKM<br>Unduh File<br>Pres | ►<br>►               | Surat Aki<br>Unduh I<br>Surat Per<br>Unduh I | editasi<br>ile<br>nyataan<br>ile   |  |  |
| Kota<br>Gurat Rekomendasi Kepala Sekolah<br>Unduh File<br>Portofolio<br>Tingkat Prestasi<br>Kategori Prestasi<br>Keagamaan                                   | ~              | Kurikulum<br>Surat Pernyataan PKM<br>Unduh File<br>Pres | ✓<br>✓               | Surat Akr<br>Unduh I<br>Surat Per<br>Unduh I | editasi<br>ile<br>nyataan<br>ile   |  |  |
| Kota<br>Surat Rekomendasi Kepala Sekolah<br>Unduh File<br>Portofolio<br>Cingkat Prestasi<br>Keagamaan<br>Nama Prestasi                                       | ~              | Kurikulum<br>Surat Pernyataan PKM<br>Unduh File<br>Pres | ✓<br>✓               | Surat Akr<br>Unduh I<br>Surat Per<br>Unduh I | editasi<br>ile<br>nyataan<br>ile   |  |  |
| Kota<br>Surat Rekomendasi Kepala Sekolah<br>Unduh File<br>Portofolio<br>Fingkat Prestasi<br>Keagamaan<br>Nama Prestasi                                       | ~              | Kurikulum<br>Surat Pernyataan PKM<br>Unduh File<br>Pres | ∽<br>▼               | Surat Akı<br>Unduh I<br>Surat Per            | editasi<br>ile<br>nyataan<br>ile   |  |  |
| Kota<br>Surat Rekomendasi Kepala Sekolah<br>Unduh File<br>Portofolio<br>Fingkat Prestasi<br>Keagamaan<br>Vama Prestasi<br>uara Prestasi                      | >              | Kurikulum<br>Surat Pernyataan PKM<br>Unduh File<br>Pres | stasi                | Surat Akı<br>Unduh I<br>Surat Per            | editasi<br>ile<br>nyataan<br>ile   |  |  |
| Kota<br>Surat Rekomendasi Kepala Sekolah<br>Unduh File<br>Portofolio<br>Tingkat Prestasi<br>Kategori Prestasi<br>Keagamaan<br>Nama Prestasi<br>Uara Prestasi | ~              | Kurikulum<br>Surat Pernyataan PKM<br>Unduh File<br>Pres | stasi                | Surat Akı<br>Unduh I<br>Surat Per            | editasi<br>ile<br>nyataan<br>ile   |  |  |

| Kelas 10 Semester 1 | Kelas 10 Semester 1                                                                                                    |  |  |
|---------------------|----------------------------------------------------------------------------------------------------|--|--|
| KIMIA*              | BIOLOGI*                                                                                                    |  |  |
| -                   | 0                                                                                                    |  |  |
| Kelas 10 Semester 2 | Kelas 10 Semester 2                                                                                                    |  |  |
| MATEMATIKA*         | KIMIA*                                                                                                    |  |  |
|                     | 0                                                                                                    |  |  |
| Kelas 10 Semester 2 | Kelas 11 Semester 1                                                                                                    |  |  |
| BAHASA INGGRIS*     | BAHASA INGGRIS*                                                                                                    |  |  |
|                     | -                                                                                                    |  |  |
| Kelas 11 Semester 1 | Kelas 11 Semester 1                                                                                                    |  |  |
| BIOLOGI*            | MATEMATIKA*                                                                                                    |  |  |
| 0                   |                                                                                                    |  |  |
| Kelas 11 Semester 2 | Kelas 11 Semester 2                                                                                                    |  |  |
| MATEMATIKA*         | BAHASA INGGRIS*                                                                                                    |  |  |
|                     | 1.0                                                                                                    |  |  |
| Kelas 12 Semester 1 | Kelas 12 Semester 1                                                                                                    |  |  |
| MATEMATIKA*         | BAHASA INGGRIS*                                                                                                    |  |  |
| -                   | 84                                                                                                    |  |  |
|                     | Kelas 12 Semester 1                                                                                                    |  |  |
|                     | KIMIA*                                                                                                    |  |  |
|                     |                                                                                                    |  |  |
|                     | Kelas 10 Semester 1         KIMIA*         -         Kelas 10 Semester 2         MATEMATIKA*         Kelas 10 Semester 2         BAHASA INGGRIS*         -         Kelas 11 Semester 1         BIOLOGI*         0         Kelas 11 Semester 2         MATEMATIKA*         Kelas 12 Semester 1         MATEMATIKA*         - |  |  |